- Digital Signatures / Digital Certificates / Seals
  - What are they?

- How do they work?
- Can we use Digital Signatures instead of Wet Signatures?
- Are they legally binding?
- How do we purchase certificates and who covers the cost?
- When do we Sign and Seal plans?
- Signing Software Solution
  - What software will we be using?
  - What if someone tries to edit the file?
- Software Installations and Training
  - Who will install the software?
  - When will the software be installed?
  - How will the training be handled?

### • VDOT will use Digital Signatures to sign and seal plans

- What is a Digital Signature?
  - Digital Signatures are used to sign electronic documents.
  - They are not to be confused with Electronic Signatures
  - An **Electronic Signature** is when you go to the grocery store and you sign (with a pen) the little electronic box after using your credit card.
  - A **Digital signature** is a type of **Asymmetric Cryptography** used to simulate the security properties of a handwritten signature on paper. Basically, it's a method of encrypting a file so that the authenticity of the signed document can be publicly verified with the use of Public and Private

Keys.

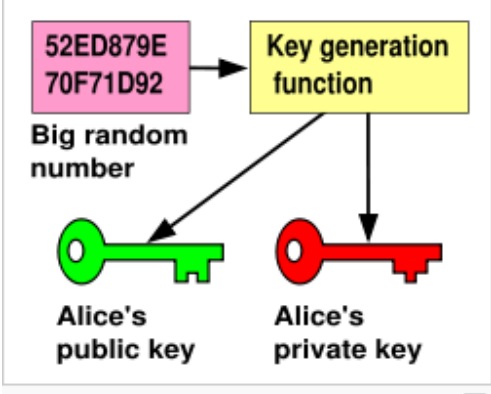

A big random number is used to make a public-

### • VDOT will use ACES Digital Certificates

**NT** 

- What is an ACES certificate? Just as a driver's license or passport identifies a
  person in a face-to-face transaction, an ACES certificate identifies a person in an
  online transaction. An ACES digital certificate ensures authenticity and
  accountability in citizen-to-government, business-to-government and governmentto-government electronic transactions.
- ACES or Access Certificates for Electronic Services is a program administered by the U.S. General Services Administration (GSA) that provides strongly authenticated electronic identity credentials to citizens or business representatives.
- ACES Certificates are PKI Compliant (Public Key Infrastructure)
- VDOT has already purchased the certificates from IdenTrust.

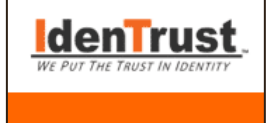

 Consultants can also purchase certificates at <u>www.identrust.com</u>. They will be required to purchase and use ACES Certificates.

### **Signing and Sealing Implementation Update**

### • Applying for an ACES Certificate (October - November)

- **VDOT Staff** will go to IdenTrust website to apply for their digital certificates.
- Once at <u>www.identrust.com</u>. You will see this web page:

Please note: ONLY THE SUBSCRIBER OF THE CERTIFICATE SHOULD HAVE EXCLUSIVE USE - THE DIGITAL CERTIFICATE IS YOUR FORM OF IDENTIFICATION, SIMILAR TO YOUR PASSPORT OR DRIVERS LICENSE. Under the GSA Certificate Policy, it is our responsibility as an Authorized Certificate Authority to revoke the certificate in a case of loss or disclosure of the private key (Passphrase) to anyone other than the subscriber.

| ACCES Digital Certificates<br>Access Certificates for Electronic Services (ACES) |                                                         |                                                                                                    |                      |  |  |  |  |
|----------------------------------------------------------------------------------|---------------------------------------------------------|----------------------------------------------------------------------------------------------------|----------------------|--|--|--|--|
| CERTIFICATE TYPE SUBSCRIBER PURPOSE/USAGE COST                                   |                                                         |                                                                                                    |                      |  |  |  |  |
| Business<br>Representative                                                       | Employee authorized<br>to act on behalf of a<br>company | Identity Authentication Digital<br>Signature/Signing<br>Usage: authenticate yourself as an employee<br>(affiliated) of a valid business when signing<br>emails and documents, and identifying<br>yourself to gain access to restricted web sites. | \$119.00 - two years |  |  |  |  |
|                                                                                  | Delive                                                  | ry Time 5-7 Business Days                                                                                                    |                      |  |  |  |  |

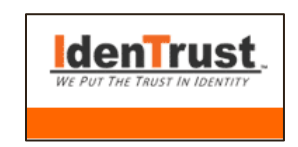

- VDOT Staff will receive a voucher number to use instead of a credit card number.
- Professional seals will be developed by VDOT CADD Section (No need to purchase)
- You will be required to fill out a form, have it notarized, and mail it to IdenTrust.
- IdenTrust will verify your identity and send you an email on how to download your certificate.

### • PDF Files will become the official format for plan submittals instead of TIFF files (Why?)

- PDF files allow for Digital Signatures and Stamps to be used
- All changes are recorded

- Adobe will Invalidate signatures if changes are made to the original
- Allows for multiple signatures in one file
- Enables Cryptographic technology

**Note:** Tiff files will be created from MicroStation as usual for VDOT staff and converted to PDF files before added to Falcon. This will be done with a behind the scene automated process.

- Engineering Documents that require a signature and seal will also need to be in PDF Format.
  - Only the Cover Sheets of Reports will need to be signed and sealed
- A Signing Solution is required to place Digital Signatures and Stamps
  - VDOT will be using Adobe Standard (Version 9)
  - Software has already been purchased
  - Training will be provided

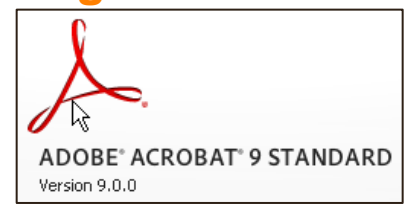

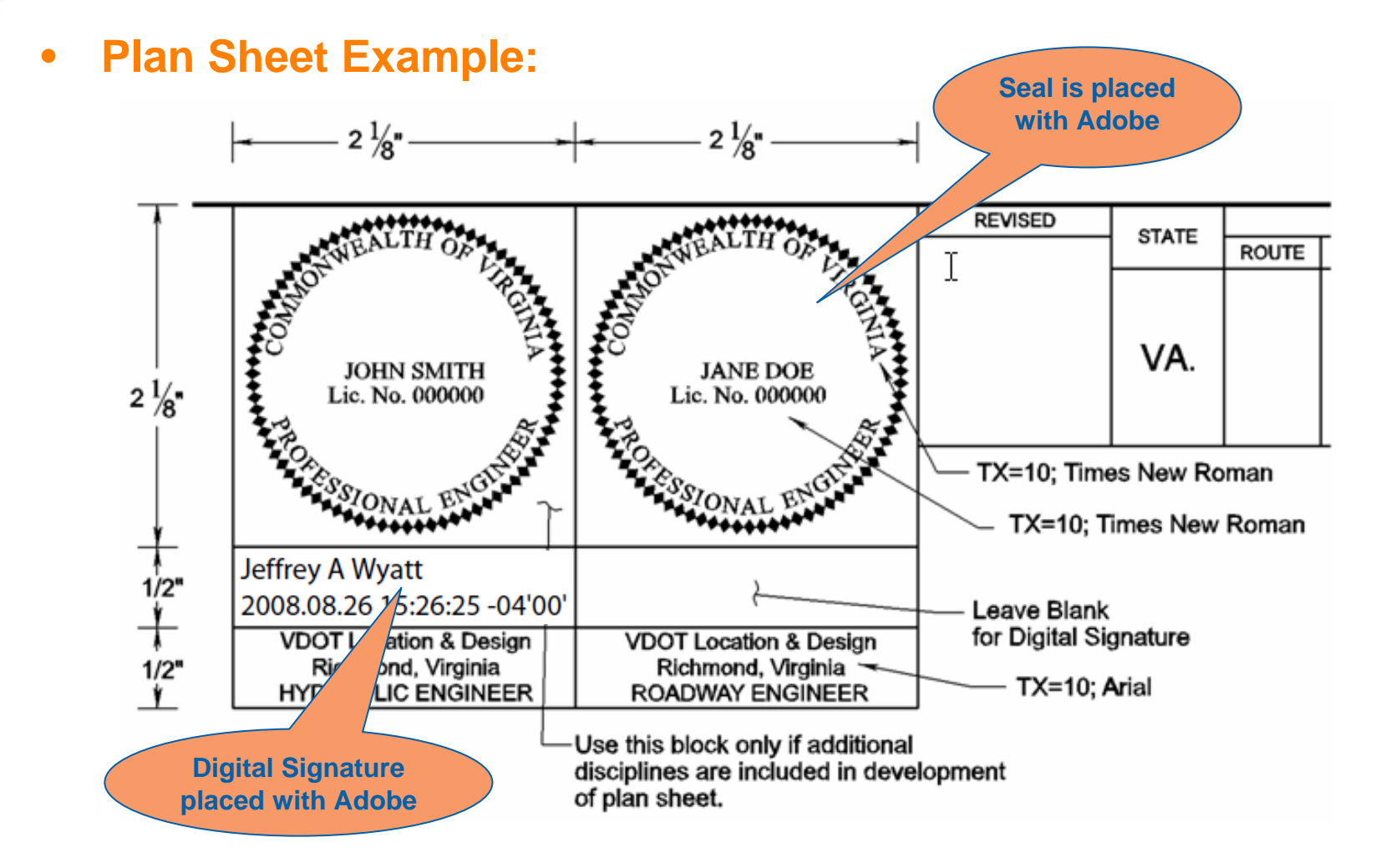

### **Signing and Sealing Implementation Update**

### • Digital Signatures Enhance and Expand Digital Government

- VDOT, DMME (Department of Mines, Minerals and Energy) and VEAP (Virginia Enterprise Application Program) are conducting a pilot for implementing PKI (Public Key Infrastructure) based "Digital Signatures" in the executive branch agencies of the Commonwealth of Virginia.
- The Uniform Electronic Transactions Act Title 59.1, Chapter 42.1 does support Professional Engineers, Certified Landscape Architects and Land Surveyors to sign and seal their work electronically. The Purpose of UETA is to enable electronic commerce by providing that contracts and records are not invalid simply because they are in an electronic format rather than on paper.
- Title 54.1, Chapter 4 of the Code of Virginia (1950), as amended, also supports Professional Engineers, Land Surveyors, and Landscape Architects to sign and seal their work electronically.

| When to Sign and Seal Plans<br>"Cut-Off Dates Spreadsheet"                                                                        |                                                                                                   |                                                                                                    |                                                                                              |                                                                                                    |                                                                                  |                                                                                                    |                                                                            |                                                                           |                                                                                                    |   |
|----------------------------------------------------------------------------------------------------|---------------------------------------------------------------------------------------------------|----------------------------------------------------------------------------------------------------|----------------------------------------------------------------------------------------------|----------------------------------------------------------------------------------------------------|----------------------------------------------------------------------------------|----------------------------------------------------------------------------------------------------|----------------------------------------------------------------------------|---------------------------------------------------------------------------|----------------------------------------------------------------------------------------------------|---|
|                                                                                                    |                                                                                                   | Column 2                                                                                              |                                                                                              |                                                                                                    |                                                                                  | Colui                                                                                                    | mn 9 🔵                                                                     |                                                                           |                                                                                                    |   |
| VIRGINIA DEPARTMENT<br>Link To Column Descriptions<br>C (RACT DOCUMENTS AND PROCESSING CUT-OFF DATES FOR ADVERTISEMENT OF<br>2009 |                                                                                                   |                                                                                                    |                                                                                              |                                                                                                    |                                                                                  |                                                                                                    |                                                                            | £                                                                         |                                                                                                    |   |
| Falcon Location:                                                                                                    | Falcon Location:                                                                                  | alcon Location:                                                                                       |                                                                                              |                                                                                                    |                                                                                  |                                                                                                    |                                                                            | Falcon Location:                                                          |                                                                                                    |   |
| Current Drawings                                                                                                    | PLAN                                                                                              |                                                                                                    |                                                                                              |                                                                                                    |                                                                                  | BIDDABILITY REVIEW                                                                                         |                                                                            |                                                                           | -                                                                                                    |   |
| ALL PLANS<br>REVIEWED AND PRE-<br>ADVERTISEMENT<br>CONFERENCE HELD                                                                | COORDINATIO<br>REVIEW: PLA<br>REVISIONS<br>COMPLETE / ID<br>PLAN<br>COORDINA/ION<br>REVIEW BEGINS | COORDINATIO<br>REVIEV: PLA<br>REVISIONS A<br>COMPLETE / D<br>PLAN CO<br>COORDINA/ION<br>REVIEV BEGINS | PLAN<br>COORDINATION<br>REVIEW COMPLETE<br>AND PROJECT<br>MANAGER<br>CERTIFICATION<br>BEGINS | PLAN<br>COORDINATION<br>EVIEW COMPLETE<br>AND PROJECT<br>MANAGER<br>CERTIFICATION<br>BEGINS<br>PROCESSING BEGINS<br>INITIATE ENVI.<br>CERT. &<br>VERIFICATION | PLAN<br>COORDINATION<br>PROCESSING ENDS<br>AND CONTRACT<br>DEVELOPMENT<br>BEGINS | CONTRACT<br>DEVELOPMENT<br>COMPLETE ENVI.<br>CERT. &<br>VERIFICATION<br>COMPLETE AND<br>TITLE SHEET SIGNED | END BIDDIBILITY<br>REVIEW BY<br>District<br>Construction<br>Engineer Staff | REVISIONS TO<br>CONTRACT<br>DOCUMENTS PER<br>BIDDIBILITY<br>COMMENTS ENDS | ADVERTISEMENT<br>SUBMISSION:<br>COMPLETE PLAN<br>SSEMBLY TO PLAN<br>CORDINATION WITH<br>ADV. REQUESTS | F |
| 1                                                                                                    | 2                                                                                                 | 3                                                                                                    | 4                                                                                            | 5                                                                                                    | 6                                                                                | 7                                                                                                    | 8                                                                          | 9                                                                         |                                                                                                    |   |
| August 5, 2008                                                                                                    | August 19, 2008                                                                                   | August 29, 2008                                                                                       | September 8, 2008                                                                            | September 10, 2008                                                                                                    | October 17, 2008                                                                 | October 31, 2008                                                                                           | November 13, 2008                                                          | November 18, 2008                                                         |                                                                                                    |   |
| August 29, 2008                                                                                                    | September 15, 2008                                                                                | September 25, 2008                                                                                    | October 2, 2008                                                                              | Ctober 6, 2008                                                                                                    | November 13, 2008                                                                | December 1, 2008                                                                                           | December 11, 2008                                                          | December 16, 2008                                                         | I                                                                                                    |   |
| September 26, 2008                                                                                                    | October 10, 2008                                                                                  | October 23, 2008                                                                                      | October 30, 2008                                                                             | November 3, 2008                                                                                                    | December 12, 2008                                                                | December 29, 2008                                                                                          | January 9, 2009                                                            | January 14, 2009                                                          |                                                                                                    |   |
| November 3, 2008                                                                                                    | November 18, 2008                                                                                 | December 2, 2008                                                                                      | December 9, 2008                                                                             | December 11, 2008                                                                                                    | January 22, 2009                                                                 | February 5, 2009                                                                                           | February 18, 2009                                                          | February 23, 2009                                                         |                                                                                                    |   |
| December 4, 2008                                                                                                    | December 18, 2008                                                                                 | December 31, 2008                                                                                     | January 8, 2009                                                                              | January 12, 2009                                                                                                    | February 20, 2009                                                                | March 6, 2009                                                                                              | March 18, 2009                                                             | March 23, 2009                                                            |                                                                                                    |   |
| January 2, 2009                                                                                                    | January 20, 2009                                                                                  | January 30, 2009                                                                                      | February 6, 2009                                                                             | February 10, 2009                                                                                                    | March 19, 2009                                                                   | April 2, 2009                                                                                              | April 14, 2009                                                             | April 17, 2009                                                            |                                                                                                    |   |
| February 9, 2009                                                                                                    | Februare 24, 2009                                                                                 | March 6, 2009                                                                                         | March 13, 2009                                                                               | March 17, 2009                                                                                                    | April 22, 2009                                                                   | May 6, 2009                                                                                                | May 18, 2009                                                               | May 21, 2009                                                              | _                                                                                                    |   |
| March 10, 2009 🤇                                                                                                    | March 24, 2009                                                                                    | April 3, 2009                                                                                         | April 10, 2009                                                                               | April 14, 2009                                                                                                    | May 20, 2009                                                                     | June 4, 2009                                                                                               | June 16, 2009                                                              | June 19, 2009                                                             | _                                                                                                    |   |
| April 6, 2009                                                                                                    | Aprii 20, 2 119                                                                                   | April 30, 2009                                                                                        | May 7, 2009                                                                                  | May 11, 2009                                                                                                    | June 17, 2009                                                                    | July 1, 2009                                                                                               | July 14, 2009                                                              | July 17, 2009                                                             | _                                                                                                    |   |
| May 8, 2009                                                                                                    | May 22, 200                                                                                       | June 4, 2009                                                                                          | June 11, 2009                                                                                | June 15, 2009                                                                                                    | July 22, 2009                                                                    | August 5, 2009                                                                                             | August 17, 2009                                                            | August 20, 2009                                                           | :                                                                                                    |   |
| June 8, 2009                                                                                                    | June 22, 2009                                                                                     | uly 2, 2009                                                                                           | July 10, 2009                                                                                | July 14, 2009                                                                                                    | August 19, 2009                                                                  | September 2, 2009                                                                                          | September 15, 2009                                                         | September 18, 2009                                                        | _                                                                                                    |   |
| July 1, 2009                                                                                                    | July 16, 2009                                                                                     | 2009                                                                                                  | August 4, 2009                                                                               | August 6, 2009                                                                                                    | September 14, 2009                                                               | September 28, 2009                                                                                         | October 8, 2009                                                            | October 14, 2009                                                          |                                                                                                    |   |

Begin Date March 24, 2009 for August 2009 Adv.

### When to Sign and Seal Plans "Cut-Off Dates Spreadsheet"

#### GINIA DEPARTMENT OF TRANSPORTATION ADVERTISEMENT OF CONSTRUCTION AND MAINTENANCE PROJECTS (EXCLUDING NO-PLAN PROJECTS) 2009

|                                                                            |                                                                           | Falcon Location:<br>Plan File Boom                                                                      |                                                                                                    |        |                    |                   | -                |
|----------------------------------------------------------------------------|---------------------------------------------------------------------------|----------------------------------------------------------------------------------------------------|----------------------------------------------------------------------------------------------------|--------|--------------------|-------------------|------------------|
| BIDDABILITY REVIEW                                                         |                                                                           |                                                                                                    |                                                                                                    |        |                    |                   |                  |
| END BIDDIBILITY<br>REVIEW BY<br>DISTRICT<br>CONSTRUCTION<br>ENGINEER STAFF | REVISIONS TO<br>CONTRACT<br>DOCUMENTS PER<br>BIDDIBILITY<br>COMMENTS ENDS | ADVERTISEMENT<br>SUBMISSION:<br>COMPLETE PLAN<br>ASSEMBLY TO PLAN<br>COORDINATION WITH<br>ADV. REQUESTS | ADVERTISEMENT<br>SUBMISSION TO<br>SCHEDULING &<br>CONTRACT ENGR.<br>AND PRINT<br>REPRODUCTION FOR<br>PS&E BEGINS | RI     | FINAL PS&E TO FHWA | ADVERTISEMENT     |                  |
| 7                                                                          | 8                                                                         | 9                                                                                                    | 10                                                                                                    | G<br>H | 11                 | 12                |                  |
| October 31, 2008                                                           | November 13, 2008                                                         | November 18, 2008                                                                                       | December 3, 2008                                                                                                 | Т      | December 10, 2008  | January 13, 2009  |                  |
| December 1, 2008                                                           | December 11, 2008                                                         | December 16, 2008                                                                                       | December 30, 2008                                                                                                | 0<br>F | January 7, 2009    | Febr              | 2009             |
| December 29, 2008                                                          | January 9, 2009                                                           | January 14, 2009                                                                                        | January 29, 2009                                                                                                 | v      | February 5, 2009   |                   | st Advertisement |
| February 5, 2009                                                           | February 18, 2009                                                         | February 23, 2009                                                                                       | March 6, 2009                                                                                                    | Ŷ      | March 13, 2009     | April 14, com     |                  |
| March 6, 2009                                                              | March 18, 2009                                                            | March 23, 2009                                                                                          | April 3, 2009                                                                                                    |        | April 10, 2009     | May 12, 2009      |                  |
| April 2, 2009                                                              | April 14, 2009                                                            | April 17, 2009                                                                                          | April 30, 2009                                                                                                   | E      | May 7, 2009        | June 9, 2009      |                  |
| May 6, 2009                                                                | May 18, 2009                                                              | May 21, 2009                                                                                            | June 4, 2009                                                                                                    | Т      | June 11, 2009      | tuing 14, 2000    |                  |
| June 4, 2009                                                               | June 16, 2009                                                             | June 19, 2009                                                                                           | July 2, 2009                                                                                                    | F      | July 10, 200       | August 11, 2009   |                  |
| July 1, 2009                                                               | July 14, 2009                                                             | July 17, 2009                                                                                           | July 30, 2009                                                                                                    | C<br>A | August 6, 2009     | September 8, 2009 |                  |
| August 5, 2009                                                             | August 17, 2009                                                           | August 20, 2009                                                                                         | September 2, 2009                                                                                                | Т      | September 10, 2009 | October 13, 2009  |                  |
| September 2, 2009                                                          | September 15, 2009                                                        | September 18, 2009                                                                                      | October 1, 2009                                                                                                  | O<br>N | October 8, 2009    | November 10, 2009 |                  |
| September 28, 2009                                                         | October 8, 2009                                                           | October 14, 2009                                                                                        | October 27, 2009                                                                                                 |        | November 3, 2009   | December 8, 2009  |                  |

### Check out files from Falcon (Plan File Room) Sign & Seal, Check files back in

| 🙀 Falcon/DMS DocMan (Database: Central, Environment: Plan File Room)        |                                                                                                    |                                                                                                    |  |  |  |  |  |
|-----------------------------------------------------------------------------|----------------------------------------------------------------------------------------------------|----------------------------------------------------------------------------------------------------|--|--|--|--|--|
| File View Databases Environments References MicroStation AutoCAD Tools Help |                                                                                                    |                                                                                                    |  |  |  |  |  |
| 💫 Search 🔀 Folders 📃 🗂 Viewer 🕼 DB Tal                                      | s 📄 Doc.List 🔄 Filter 🔹 🛃 Notes 🛛 🔎 View 🖉 🗋 More 👘 Sa                                                                                                    | ve 🕜 Prev. 🕓 Next                                                                                                    |  |  |  |  |  |
|                                                                             | Projects'road plans\fredericksburg\0604-066-13                                                                                                    | File Format Keywords                                                                                                    |  |  |  |  |  |
|                                                                             | Filename File State Description                                                                                                    | General Info. Keywords Title Block                                                                                                    |  |  |  |  |  |
| 0600-096-146, C-501                                                         | 0604-066-134 c501_01.tif On Server From: Int Rte 201 To: 0.534 Mi                                                                                                    | Plan File Room                                                                                                    |  |  |  |  |  |
| 0601-016-218 c501                                                           | Discrete State Sta | road plans                                                                                                    |  |  |  |  |  |
|                                                                             | 0604-066-134 c501_01b.tif On Server From: Int Rte 201 To: 0.534 Mi                                                                                                    | E District                                                                                                    |  |  |  |  |  |
|                                                                             | Discrete Server From: Int Rte 201 To: 0.534 Mi 🕞 🕞 🕞 🕞 🕞 🕞                                                                                                    | E Graderickelerer                                                                                                    |  |  |  |  |  |
|                                                                             | D604-066-134 c501_02a.tif On Server From: Int Rte 201 To: 0.534 Mi                                                                                                    | E Trederickspurg                                                                                                    |  |  |  |  |  |
|                                                                             | Discrete State Sta | E Project #                                                                                                    |  |  |  |  |  |
| 0603-048-136, M501                                                          | D604-066-134 c501_02c.tif On Server From: Int Rte 201 To: 0.534 Mi                                                                                                    | 6 0604-066-134, c501                                                                                                    |  |  |  |  |  |
|                                                                             | Discrete State Sta | E Description                                                                                                    |  |  |  |  |  |
|                                                                             | 0604-066-134 c501_02e.tif On Server From: Int Rte 201 To: 0.534 Mi                                                                                                    | E From: Int Rte 201 To: 0.534 Mi E                                                                                                    |  |  |  |  |  |
|                                                                             | 0604-066-134 c501_03.tif On Server From: Int Rte 201 To: 0.534 Mi                                                                                                    | E Int Rte 201                                                                                                    |  |  |  |  |  |
|                                                                             | 0604-066-134 c501 04.tif On Server From: Int Rte 201 To: 0.534 Mi                                                                                                    | E                                                                                                    |  |  |  |  |  |
| 🗌 🖂 0604-050-166, c501                                                      | 0604-066-134 c501 04a.tif On Server From: Int Rte 201 To: 0.534 Mi                                                                                                    | E                                                                                                    |  |  |  |  |  |
|                                                                             | 0604-066-134 c501 x01.tif On Server From: Int Rte 201 To: 0.534 Mi                                                                                                    | Sheet #                                                                                                    |  |  |  |  |  |
|                                                                             |                                                                                                    |                                                                                                    |  |  |  |  |  |
|                                                                             |                                                                                                    | Status                                                                                                    |  |  |  |  |  |
| □ 0605-050-127, M50½§                                                       |                                                                                                    | microfilm 👻                                                                                                    |  |  |  |  |  |
| 0605-050-127, M503                                                          |                                                                                                    |                                                                                                    |  |  |  |  |  |
| 0605-059-104, C502                                                          |                                                                                                    | Availability                                                                                                    |  |  |  |  |  |
| 0606-016-144, c501                                                          |                                                                                                    | On Server                                                                                                    |  |  |  |  |  |
| 0606-096-125, C501                                                          |                                                                                                    | Last Modify Date                                                                                                    |  |  |  |  |  |
|                                                                             |                                                                                                    | 03/29/2007                                                                                                    |  |  |  |  |  |
|                                                                             |                                                                                                    | Last Checked Out By                                                                                                    |  |  |  |  |  |
|                                                                             |                                                                                                    |                                                                                                    |  |  |  |  |  |
|                                                                             |                                                                                                    |                                                                                                    |  |  |  |  |  |
|                                                                             |                                                                                                    | Created On                                                                                                    |  |  |  |  |  |
|                                                                             |                                                                                                    | 03/29/2007                                                                                                    |  |  |  |  |  |
| 0608-088-196, M502                                                          |                                                                                                    | Created By                                                                                                    |  |  |  |  |  |
| 0608-088-225, c-501, c-503                                                  |                                                                                                    | david lavn                                                                                                    |  |  |  |  |  |
| 0608-088-S89, M501                                                          |                                                                                                    | Provide and a second second se |  |  |  |  |  |
|                                                                             |                                                                                                    | File Format                                                                                                    |  |  |  |  |  |
|                                                                             |                                                                                                    |                                                                                                    |  |  |  |  |  |
| Objects 1 - 13 of 13                                                        |                                                                                                    |                                                                                                    |  |  |  |  |  |

### File will open with Adobe Standard Plans will now be in <u>PDF</u> Format

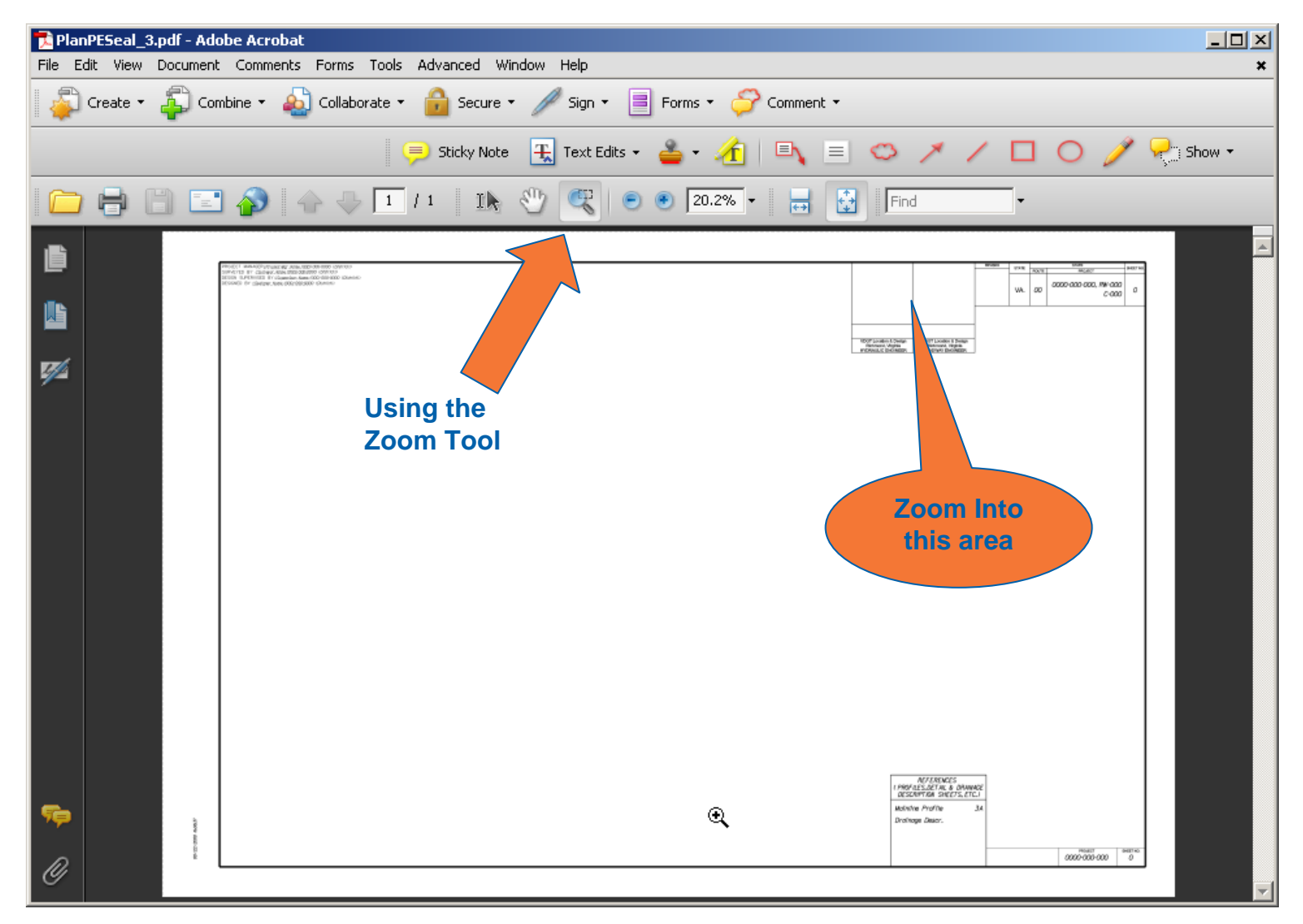

### Zoom into the blocks created for Signing and Sealing (Upper Right L&D etc., Lower Left S&B)

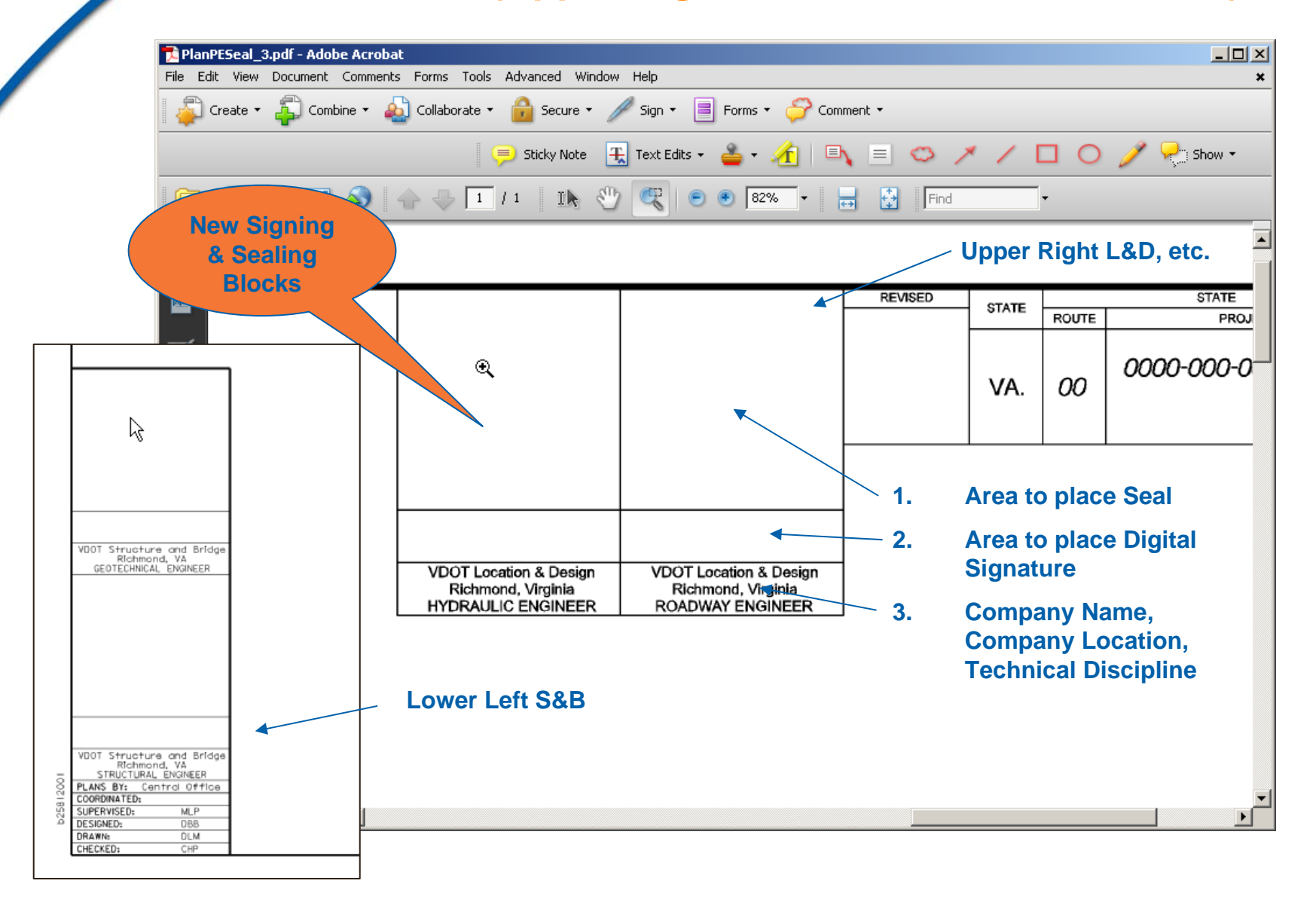

# Select the Place Stamp Tool and drag the Seal into the block on the Plan Sheet

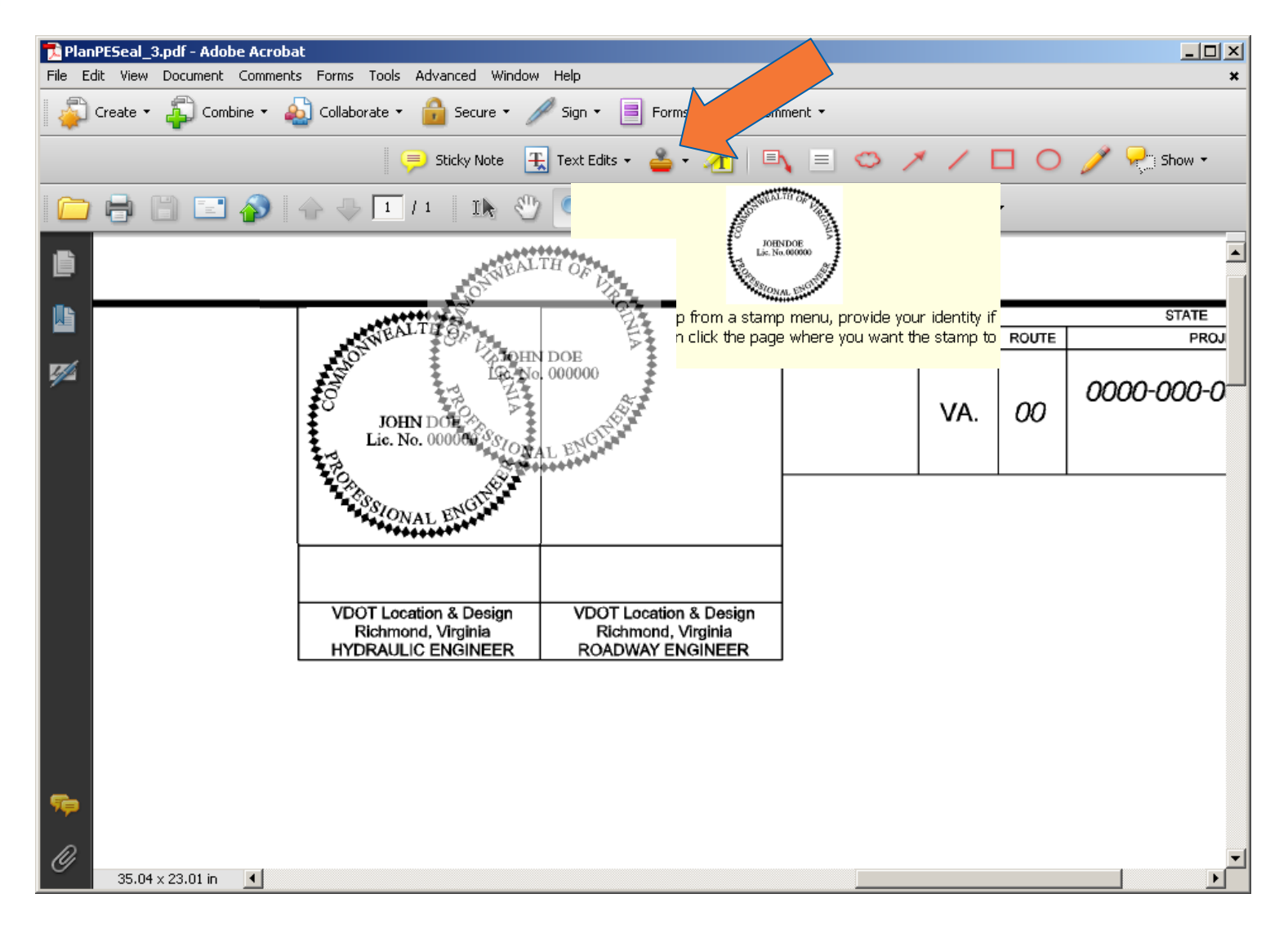

### Plan Sheet with Seal inserted into the PDF File

| 🔁 PlanPESea                                                                      | al_3.pdf - Adobe | e Acrobat     |                             |                             |         |       |       | <u>- 🗆 ×</u> |
|----------------------------------------------------------------------------------|------------------|---------------|-----------------------------|-----------------------------|---------|-------|-------|--------------|
| File Edit Vie                                                                    | ew Document (    | Comments      | Forms Tools Advanced Window | Help                        |         |       |       | ×            |
| 🚑 Create 🔹 🦆 Combine 🔹 🔬 Collaborate 🔹 🍰 Secure 👻 🥒 Sign 🔹 📄 Forms 🔹 ờ Comment 🔹 |                  |               |                             |                             |         |       |       |              |
|                                                                                  |                  |               | 🯓 Sticky Note 🕂             | Text Edits 🔹 🚢 🗸 🥂 💷        | = 🗢 🗡   | / 0   | 0     | 🥖 🌪 Show 🗸   |
|                                                                                  |                  | <b>&gt;</b> 4 | 🕞 🕂 🚺 / 1 🛛 🚺 🖑             | 🥰 💿 🖲 🛚                     | Find    | -     |       |              |
| <u>ال</u>                                                                        |                  |               |                             |                             |         |       |       |              |
|                                                                                  |                  |               |                             |                             |         |       |       |              |
|                                                                                  |                  |               |                             |                             |         |       |       |              |
| <b>V</b>                                                                         |                  |               |                             | NUTH OTHER                  | REVISED | STATE |       | STATE        |
|                                                                                  |                  |               |                             | OTHERALIN                   |         |       | ROUTE | PR(          |
|                                                                                  |                  |               |                             | JOHN DOE<br>Lic. No. 000000 |         | VA.   | 00    | 0000-000-1   |
|                                                                                  |                  |               |                             | STONAL ENGINE               |         |       |       |              |
|                                                                                  |                  |               |                             |                             |         |       |       |              |
|                                                                                  |                  |               | VDOT Location & Design      | VDOT Location & Design      |         |       |       |              |
|                                                                                  |                  | l             | HYDRAULIC ENGINEER          | ROADWAY ENGINEER            |         |       |       |              |
|                                                                                  |                  |               |                             |                             |         |       |       |              |
|                                                                                  |                  |               |                             |                             |         |       |       |              |
| <b>1</b>                                                                         |                  |               |                             |                             |         |       |       |              |
| Ø<br>35.                                                                         | .04 x 23.01 in   | •             |                             |                             |         |       |       | <b>_</b>     |

### Insert Digital Signature using the Sign/Place Signature Tool

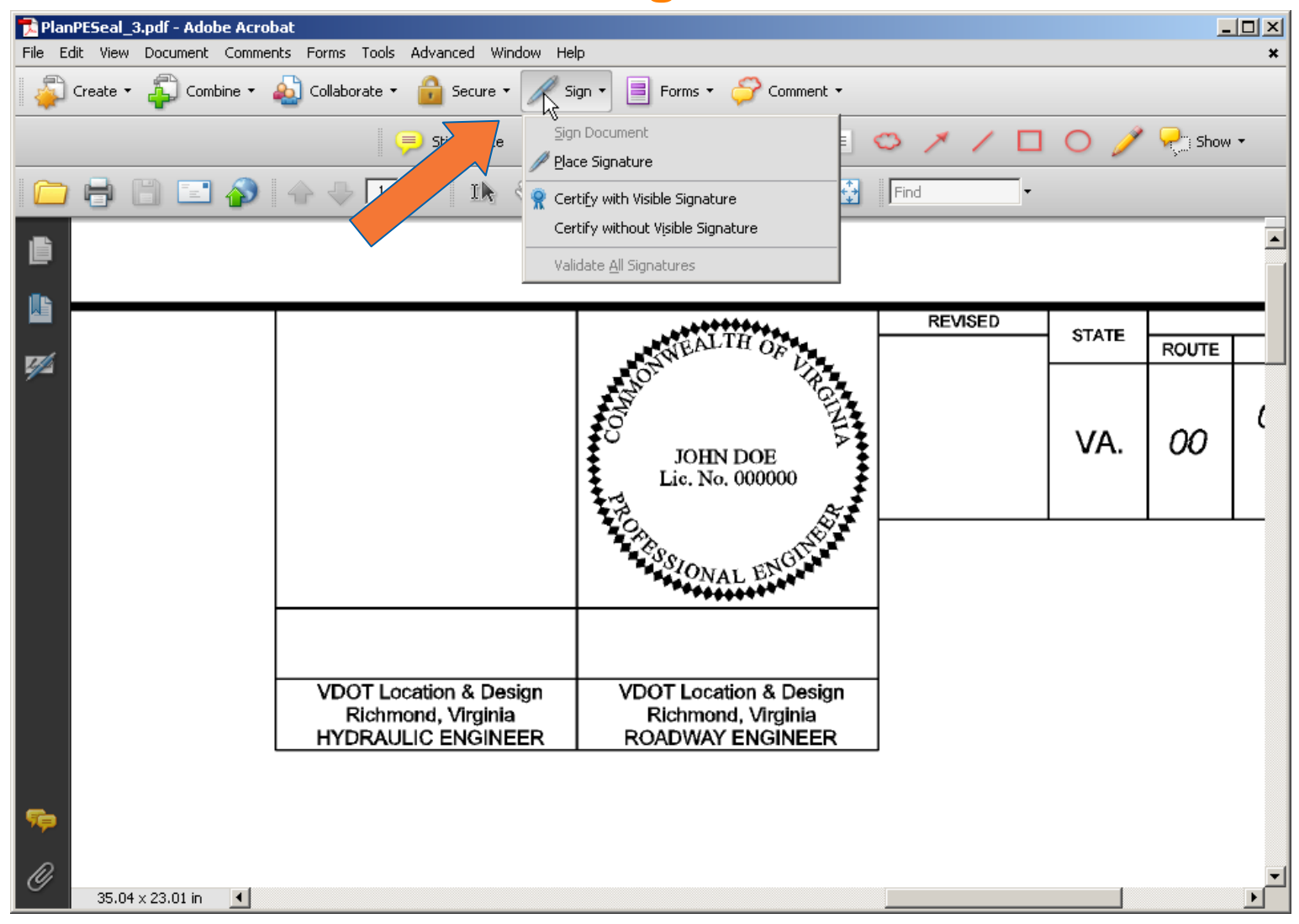

# Using your mouse, click and drag the area where you would like the signature to appear

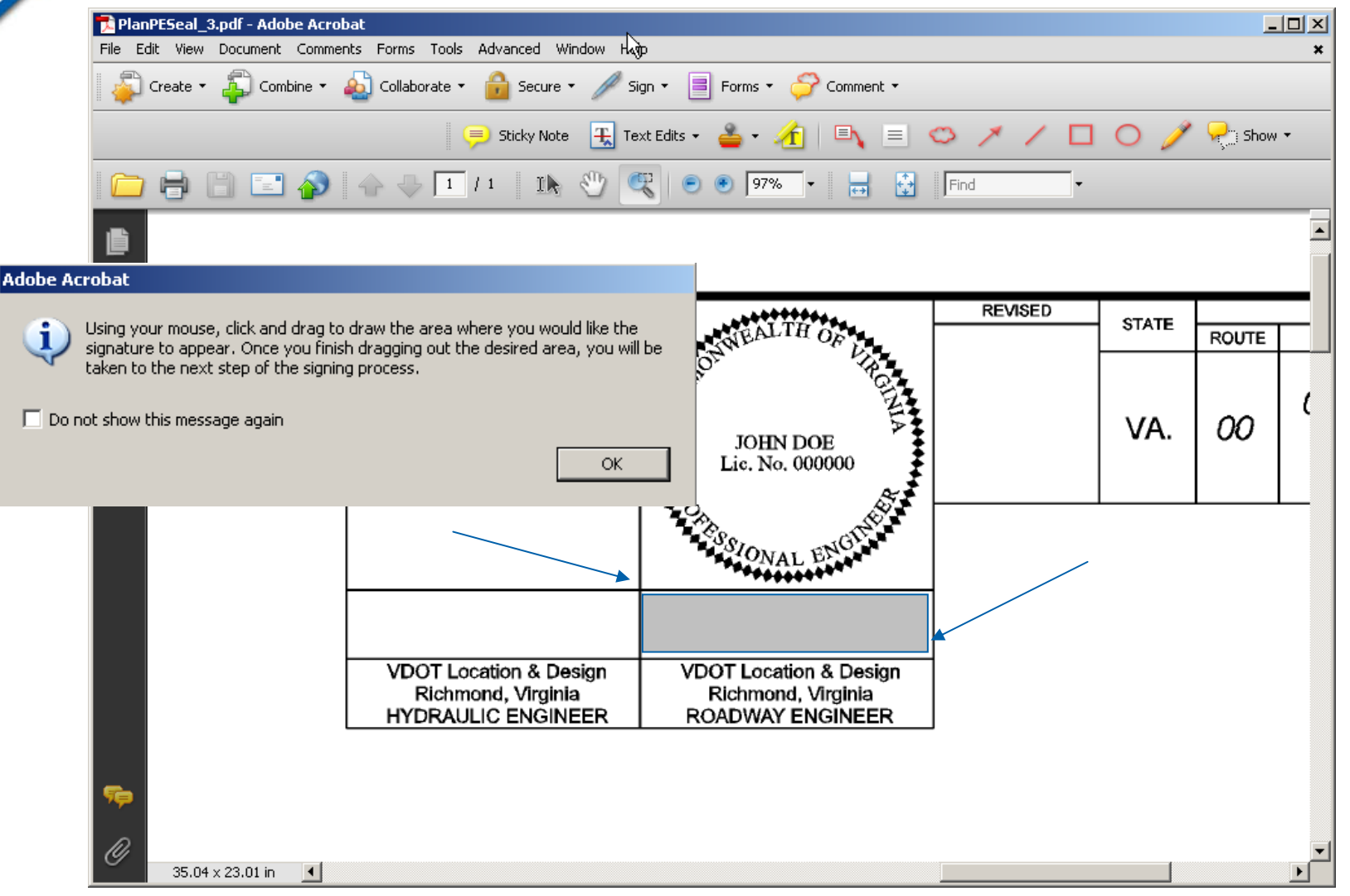

## Select which Certificate to use and the Appearance of the Signature, then key in your Password

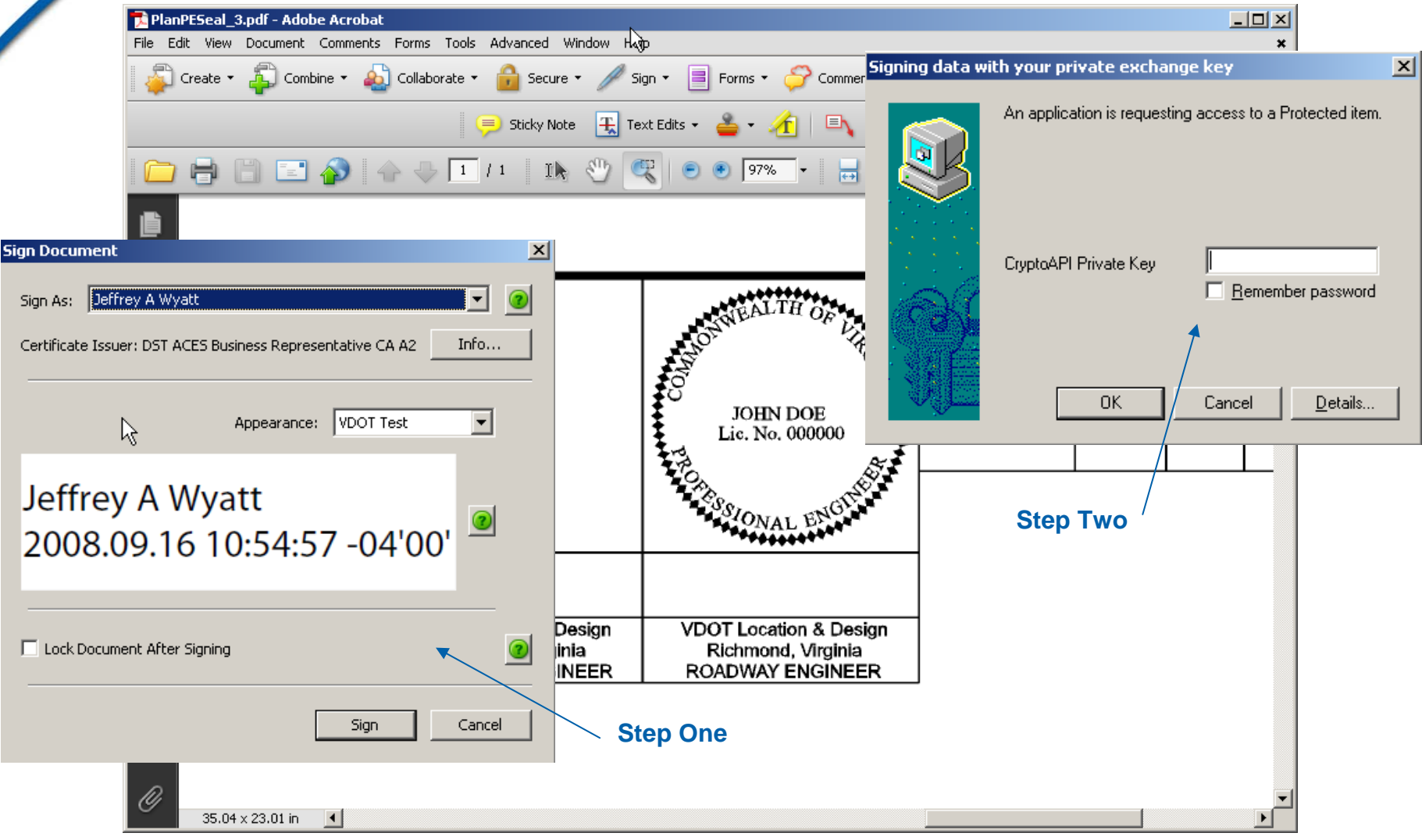

### **Finished Product**

### Signature Block / Seal / Digital Signature

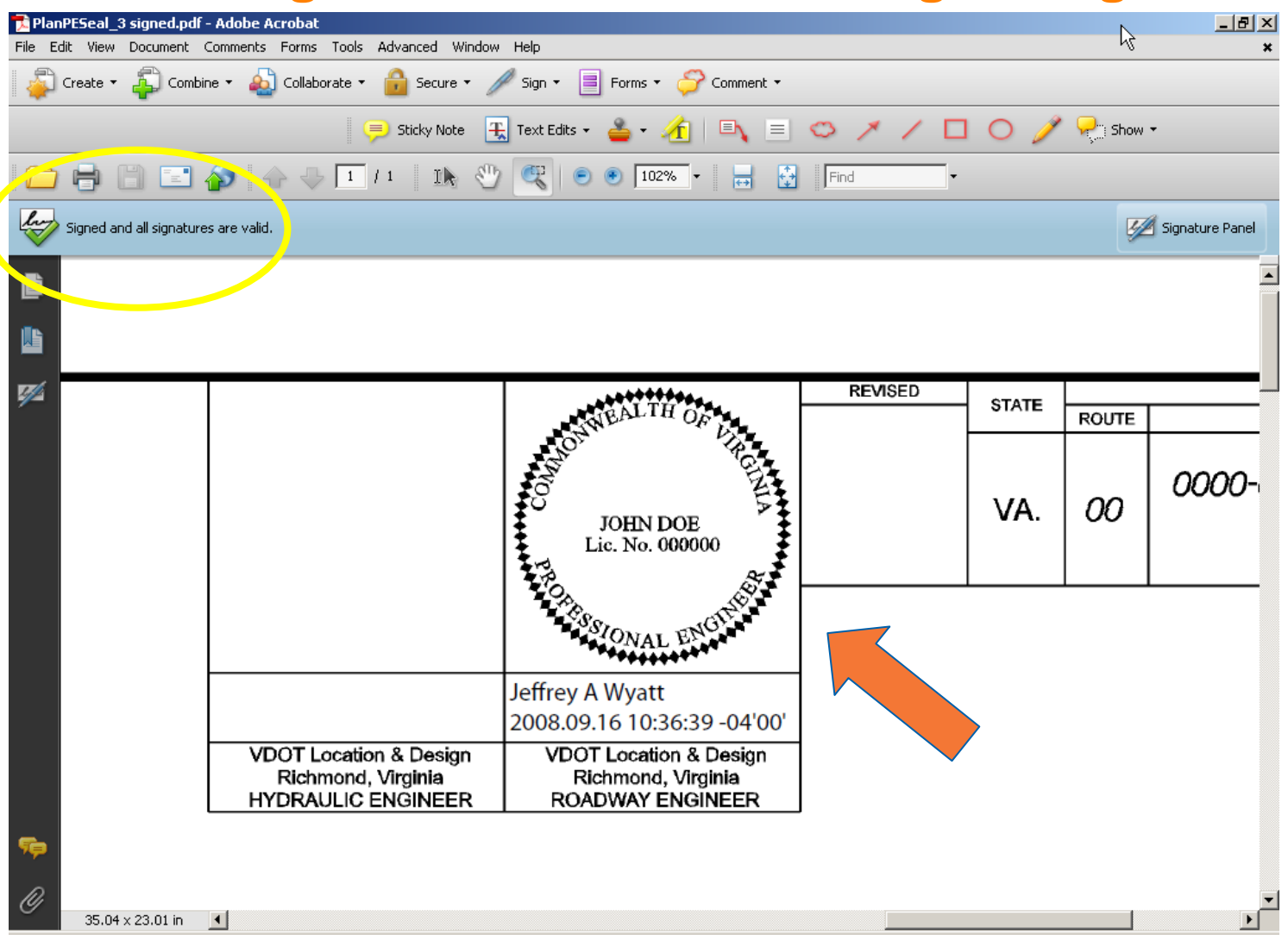

Exempt Employees will have a Stamp and Digital Certificate

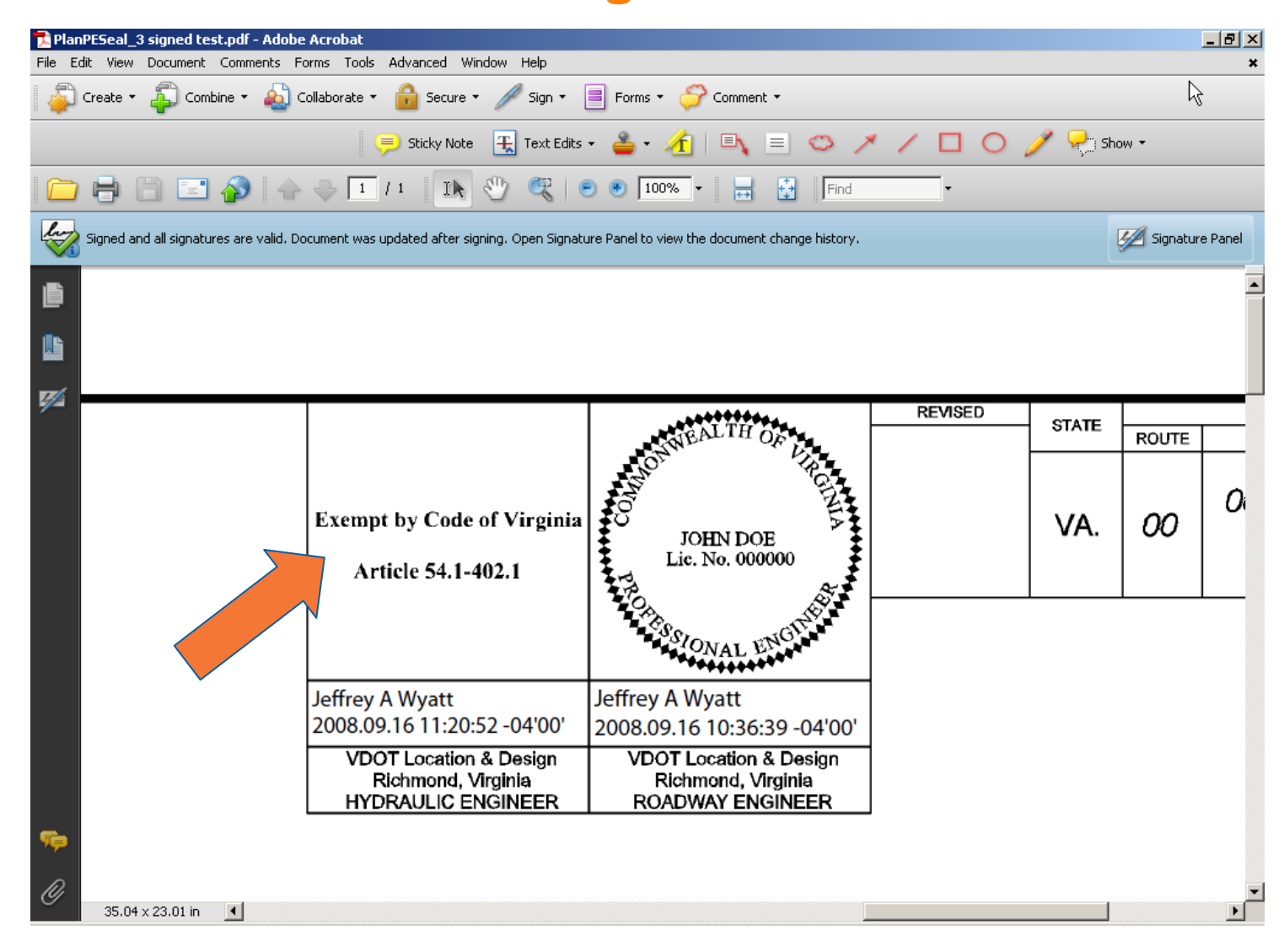

TOC

### **Example Cover Sheet for a Report**

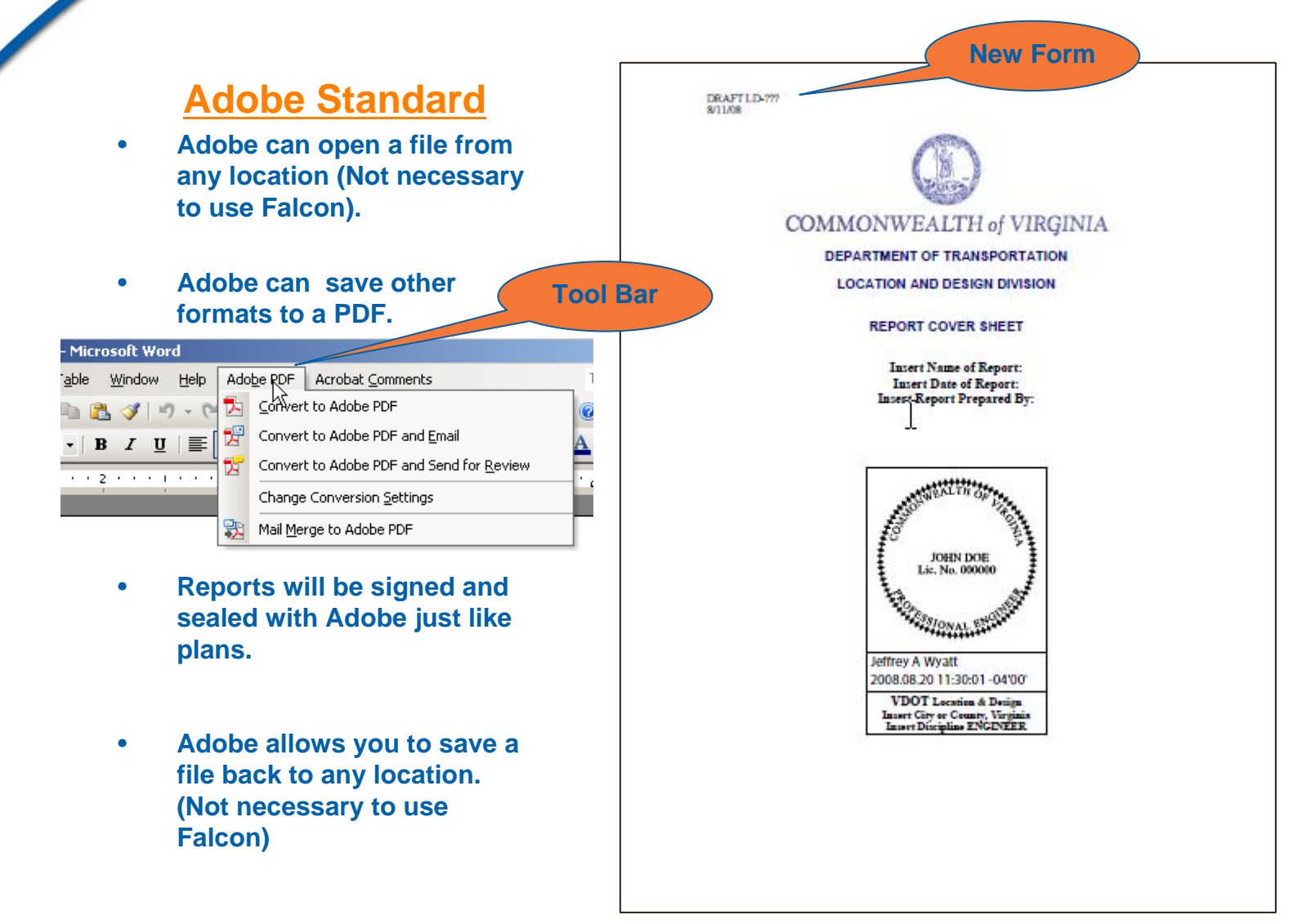

T

### **Validating Signatures**

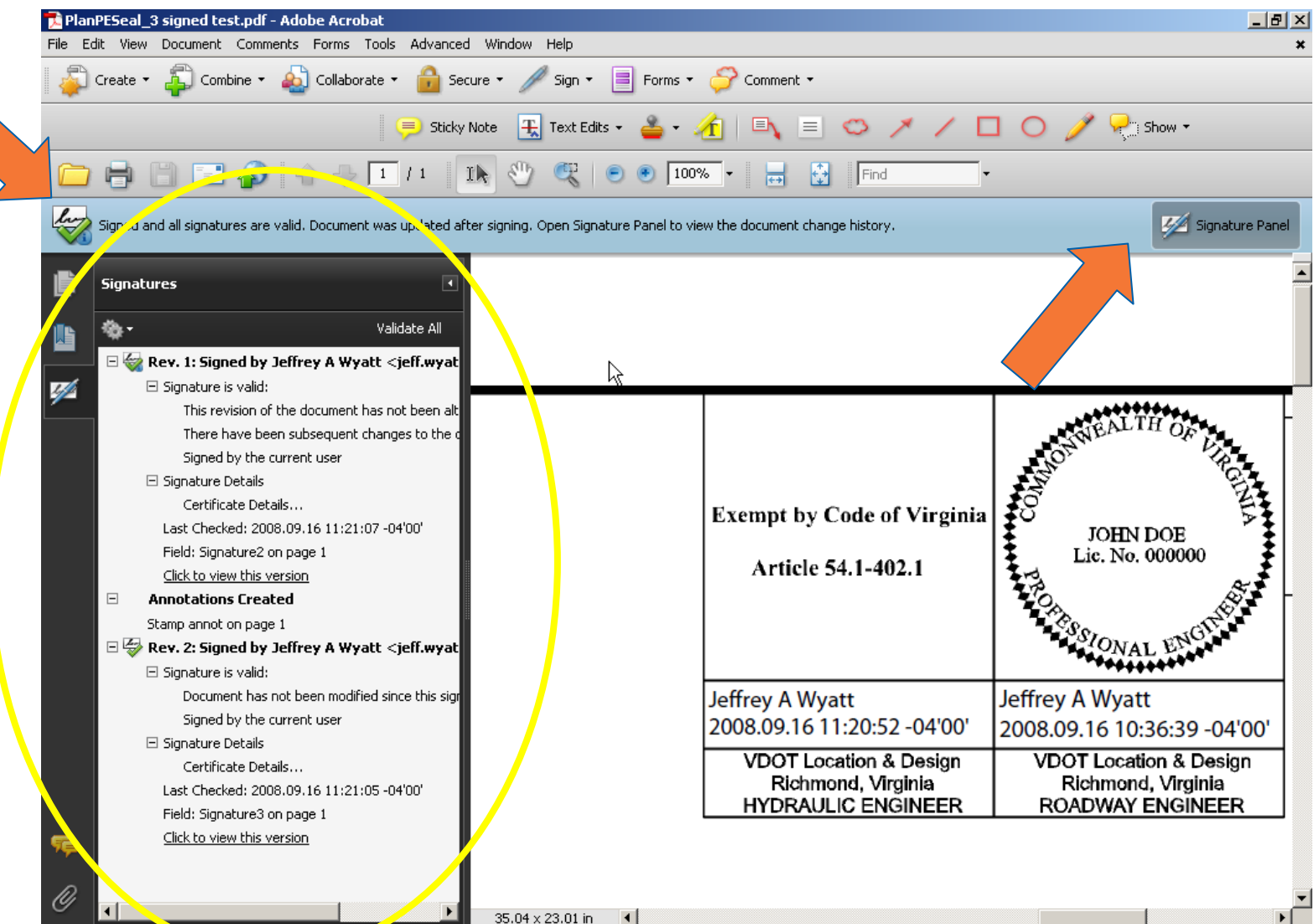

### Signature Panel - Displays Signatures and Tracks Changes to the Document

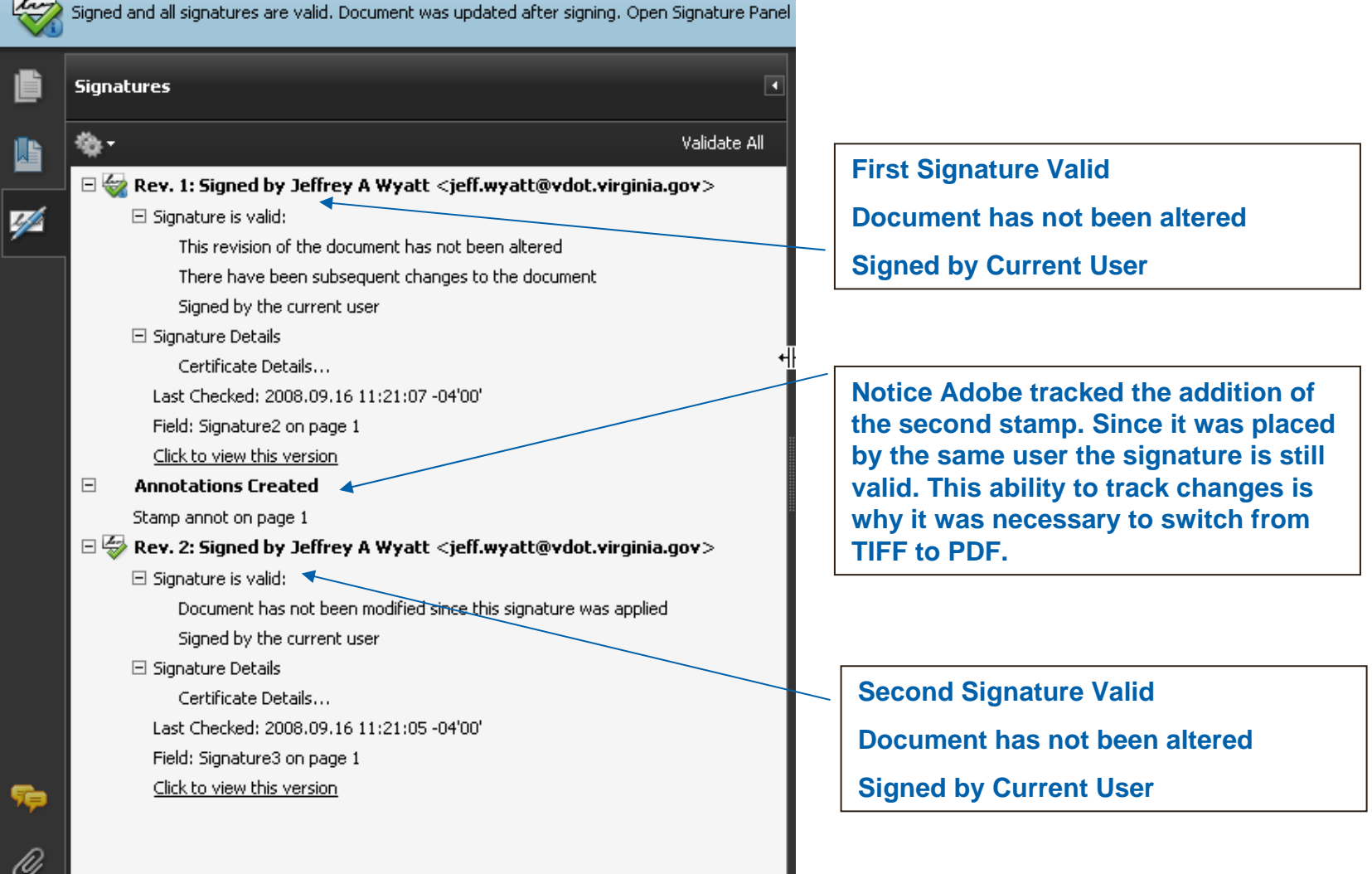

### Signature Panel - Displays Signatures and Tracks Changes to the Document

Red X

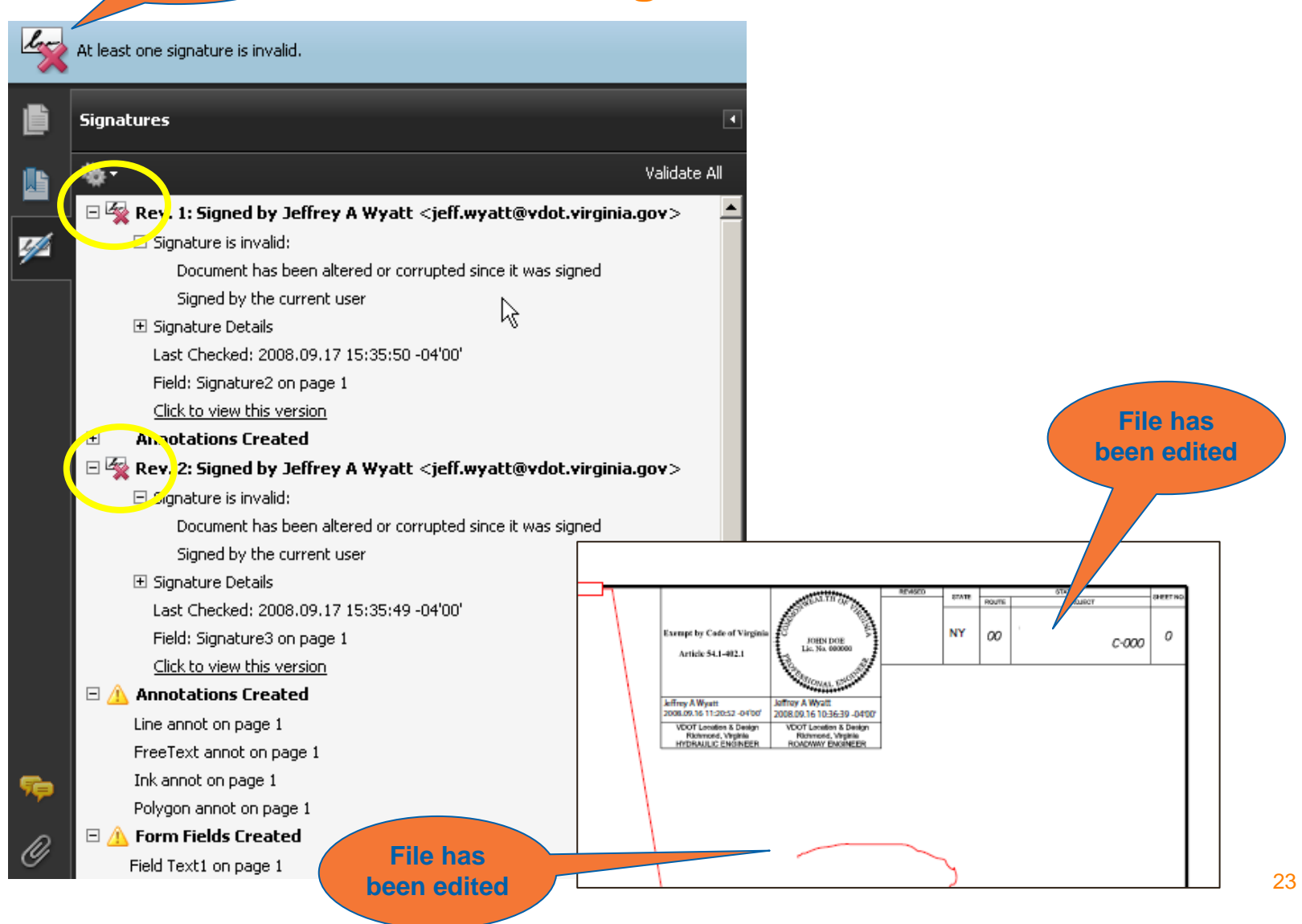

### **Software Installations and Training**

#### Software Installations

- 400 Copies of the Adobe Standard Software has been purchased
- Software has been sent to the Certification Lab for testing so that it can be loaded on VDOT PC's
- 400 ACES Digital Certificates have been purchased
- Software will be installed on the PC's of staff in a "Responsible Person" position
- Software will either be pushed out over the network or one of the CADD Support Team members will install it for you.
- The CADD Support Team will make sure the software is working on each machine before we leave the district and residency offices.
- Installations will take place November through February or sooner if possible

### • Training

- There will be training on Falcon, Adobe, and Digital Certificates.
- Training will be held at each District Office and at the Central Office
- One on One Training will be available. (It may be done remotely)
- Training will be in January and February or sooner if possible

### Signing and Sealing Implementation Update

- Questions about Digital Signatures and Digital Certificates
  - Contact Jeff Wyatt
  - 804-786-4715
  - Jeff.Wyatt@VDOT.Virginia.gov